### Kasutusjuhend "Halda ohutuskaartide kogu" - vaadake, kuidas hallata oma ohutuskaartide kogu

Lehel <u>Halda ohutuskaartide kogu</u> (vajab sisselogimist) saate tõhusalt hallata ja hooldada oma ohutuskaartide kogu.

#### Selles artiklis käsitleme järgmisi teemasid:

- 1. Ohutuskaardi lisamine asukohta
- 2. Ohutuskaardi haldamine toimingud, mida saab teha teie teegis oleva ohutuskaardiga
- 3. Asukoha seaded ja haldus
- 4. Liikumine asukohtade ja alam-asukohtade vahel

#### 1. Ohutuskaardi lisamine asukohta

Ohutuskaardi lisamiseks praegusesse asukohta klõpsake lihtsalt nuppu "Lisa ohutuskaart".

| SDS Library for Test Corporation Inc. > Fac | tory Paris 🗸 🔵 Include sub-location | S            |                       |                           |                                     |
|---------------------------------------------|-------------------------------------|--------------|-----------------------|---------------------------|-------------------------------------|
| Filter by Product name, Supplier, CAS# or t |                                     |              | General               | Hazard Revision           | Risk Custom Fields                  |
| Product Name                                | Supplier Name                       | Signal word  | Pictograms & Controls | Substance hazard<br>H S E | Actions                             |
|                                             |                                     |              | * * * *               |                           | <b>₽ ₽</b> ₽                        |
| PU Foam Cleaner Aerosol                     | CRC Industries Europe byba          | Danger       | ٠                     | H2 S4 E1                  | ፼ Ø ♥ 🗟 < :<br>∎ 📲 🖁                |
|                                             |                                     |              | 0                     | The chemical is stored at | 2 locations, click for more details |
| Rows per page 10 🔻 1–10 of 59               | < > + Add Safet                     | y Data Sheet |                       |                           |                                     |

Ohutuskaartide nimekirja saab sorteerida, klõpsates veeru pealkirjadel. Näiteks klõpsates (**H**)ealth veerul, kuvatakse ohutuskaardid järjestatuna terviseriski järgi. (Hinnang põhineb H-koodidel, P-koodidel, piktogrammidel ja signaalsõnal.)

#### 2. Ohutuskaardi haldamine - toimingud, mida saab teha teie teegis oleva ohutuskaardiga

Iga ohutuskaardi jaoks on saadaolevad järgmised valikud:

• Liiguta ohutuskaart (kasutatakse ohutuskaardi teisaldamiseks teise asukohta) 1/6

#### © 2025 SDS Manager <eb@aston.no> | 2025-07-07 13:25

- Logi toote olemasolu (kasutatakse ohutuskaartide inventuuri kontrollimiseks)
- Liiguta kogus teise asukohta (kui kasutate SDS Manager kemikaali kasutamise jälgimiseks, saate osa kemikaalist teise asukohta liigutada)
- Loo <u>riskihindamine</u> (kui hindamine on juba olemas, kuvatakse see kui "Ava riskihindamine")
- Ava kemikaali juhend (saadaval, kui ohutuskaardile on koostatud riskihindamine)
- Ava kemikaali tööjuhend (saadaval, kui ohutuskaardile on koostatud tööprotseduur)
- Liiguta arhiivi (lehel Arhiiv saate ohutuskaardi taastada või jäädavalt kustutada)
- **Peida mitte-administraatorite eest** (kasutatakse tundliku teabe peitmiseks loe rohkem <u>siit</u>)
- **Ohutusteabe kokkuvõte** (genereerib PDF-kokkuvõtte, mis sisaldab teavet jaotistest 4, 5, 6, 7 ja 8)
- Asenda uue ohutuskaardiga (kasutatakse olemasoleva ohutuskaardi asendamiseks uue failiga, uus fail lisatakse süsteemi automaatselt ja vana ohutuskaart liigub arhiivi)
- Muuda ohutuskaardi teavet (muudab ohutuskaardi teavet, sealhulgas tootenime ja ikoone)
- Lisa EAN/UPC kood (skaneeri toote triipkood ja lisa see ohutuskaardile, et töötajad saaksid ohutuskaardi leida skaneerides triipkoodi või sisestades EAN/UPC numbri otsinguväljale)
- Lisa manuseid (kasutatakse failide, näiteks tootelehtede või tööjuhendite, lisamiseks ohutuskaardile)
- Prindi silt (genereerib sekundaarsel mahutil kasutatava sildi)
- Märgi toode katkestatuks (teavitage meid, kui ohutuskaart pole enam avaldatud)

| Product Name 个                    | Supplier Name          | Signal word | Amount           | Pictograms & Controls                                                                                                    | Substan<br>H | ce hazard Actions<br>S E                          |                                                       |  |
|-----------------------------------|------------------------|-------------|------------------|----------------------------------------------------------------------------------------------------|--------------|---------------------------------------------------|-------------------------------------------------------|--|
| Aerodur 3001 Basecoat G15003 Grey | The Netherlands edited | Advarsel    | 0.000002 (fl oz) |                                                                                                    | H5           | Move SDS                                          | :                                                     |  |
|                                   |                        |             |                  |                                                                                                    |              |                                                   | Log presence of product Move amount to other location |  |
|                                   |                        |             |                  | <ul> <li></li> <li></li></ul> |              | Open risk evaluation Open chemical instruction    |                                                       |  |
|                                   |                        |             |                  | ÷                                                                                                    | The cr       | Open chemical job instruction Move to archive     | etails                                                |  |
| AIR TOOL OIL EDIT                 | QUICK SMART PRODUCTS   | Not         | N/A              |                                                                                                    | H3<br>E      | Hide from Non-admin<br>Safety information summary | :                                                     |  |
|                                   |                        |             |                  | ÷ 1                                                                                                    | Che chi      | Replace with new SDS<br>Edit SDS information      | ≥tails                                                |  |
| alwitra Klebstoff L 40            | alwitra GmbH & Co.     | Gefahr      | N/A              | ۵ 🔅 🔄                                                                                                    | H2 ()        | Edit EAN code Add attachment                      | :                                                     |  |
|                                   |                        |             |                  |                                                                                                    | 0            | Mark product as discontinued                      | nditions                                              |  |

#### 3. Asukoha seaded ja haldus

Lehel <u>Halda ohutuskaartide kogu</u> (vajab sisselogimist) näete ainult valitud asukoha ja selle alamasukohtade ohutuskaarte, kui valite "Kaasa alam-asukohad".

Kõikide asukohtade ohutuskaartide haldamiseks kasutage lehte <u>Kõik meie ohutuskaardid</u> (vajab sisselogimist), kus saate teha hulgioperatsioone, nagu teisaldamine, kopeerimine ja arhiveerimine.

Ülemises paremas nurgas on menüü järgmiste valikutega:

- Muuda asukoha seadeid (muudab asukoha nime või määrab uue ülem-asukoha)
- Halda QR-koodi juurdepääsu (loob QR-koodi, et anda juurdepääs ohutuskaartidele ainult selles asukohas)
- Genereeri ohutuskaust (ohutuskaust on ühe PDF-failina, mis sisaldab kõiki asukoha ohutuskaarte ja selle alam-asukohti, ning seda saab kasutada arhiivina või võrguühenduseta juurdepääsuks)
- Ekspordi ohutuskaardi teave Exceli faili (loe rohkem siit)

#### © 2025 SDS Manager <eb@aston.no> | 2025-07-07 13:25

- Liiguta asukoht arhiivi (saate arhiveeritud asukohad vasakmenüüst taastada)
- Lisa uus administraator (kasutage seda valikut selle asukoha haldamise delegeerimiseks.)

| SDS<br>MANAGER                         | * | Q Product, S                       | upplier, CAS#, UFI#, EU No   | ).       | <b>P</b>                             |  |  |
|----------------------------------------|---|------------------------------------|------------------------------|----------|--------------------------------------|--|--|
| f Dashboard                            |   | SDS Library for Test Corpo         | oration Inc. > Factory Paris | • • 0    | Include sub-locations                |  |  |
| SDS All my SDSs                        |   | Filter by Product name,            | Supplier, CAS# or UFI# 🔣     | Q        | Edit location settings               |  |  |
| O My locations                         |   |                                    | Duriting Disk                | <b>C</b> | Manage QR code access                |  |  |
| Manage SDS Library                     | ~ | General Hazard                     | Revision Risk                | Cust     | Generate SDS Binder                  |  |  |
|                                        |   | Broduct Name A                     | Supplier Name                |          | Export SDS information to Excel file |  |  |
| > Factory Himalaya (24)                |   | Product Name 1. Supplier Name      |                              |          | Import SDS files                     |  |  |
| <ul> <li>Factory Paris (56)</li> </ul> |   |                                    |                              |          | Move location to Archive             |  |  |
| > 2nd floor (84)                       |   | 3-In-One All Purpose wd-40 company |                              |          | Add new admin user                   |  |  |

Vahekaardil Muudatused saate näiteks näha, millal ohutuskaardid teie teeki lisati.

| 🔶 »       |                                         | Q Product,            | Supplier, CAS#, UFI#, EU No. |               |                  |                     |                 |         | <u></u>             |
|-----------|-----------------------------------------|-----------------------|------------------------------|---------------|------------------|---------------------|-----------------|---------|---------------------|
| ft<br>SDS | SDS Library for Test Corporation Inc. > | Factory Paris V 🕥 Inc | lude sub-locations           |               |                  | General             | lazard Revision | Risk    | Custom Fields       |
| ©<br>• مر | Product Name                            | Signal word           | Revision date                | Newer Version | Previous version | Updated date $\psi$ | Logged presence | Actions |                     |
| ିର<br>🔒   | FOO FOO COLOGNE                         |                       | 2015-09-28                   |               |                  | 2023-10-05          |                 |         | > <b>≥</b> < :<br>∎ |
| 器<br>の    | Acetone<br>Acetone<br>Sigma-Aldrich Inc | Danger                | 2023-03-21                   |               |                  | 2023-06-21          |                 |         | > <b>≥</b> < :<br>∎ |

# Vahekaardil **Kohandatud väljad** saate lisada oma välju, mis on seotud teie ohutuskaartidega, ja valida, millist teavet kuvatakse loendivaates.

| <b>*</b> *         |                             | Q Product, Supplier, CAS#, UFI#, EU No.                     | P 🚱 .                       |
|--------------------|-----------------------------|-------------------------------------------------------------|-----------------------------|
| A                  | SDS Library for <b>Test</b> | Corporation Inc. > Factory Paris 👻 🔵 Include sub-locations  |                             |
| SDS                |                             | name, Supplier, CAS# or UFI# 📵 🔍 \Xi 🛨 Add 🛛 General Hazard | Revision Risk Custom Fields |
| <u>0</u>           | Product Name                | Select more columns                                         | × ions +                    |
|                    |                             | Column name                                                 | ۹.                          |
| <u>९</u> २<br>(13) | FOO FOO COLC                | € Create custom fields                                      | 2 🗞 📾 < 🗄                   |
|                    |                             | TUR TUR                                                     |                             |
| 5                  |                             | Expiry date                                                 |                             |
|                    | Acetone                     | Foodgrade     Location                                      |                             |

#### 4. Liikumine asukohtade vahel

Kui teil on mitu asukohta, saate nende vahel liikuda põhimenüüs. Sulgudes olev number näitab, mitu  $\frac{3}{6}$ 

#### © 2025 SDS Manager <eb@aston.no> | 2025-07-07 13:25

ohutuskaarti selles asukohas on.

| SDS T                          |                                              | Q Product, Supplier, CAS#, UFI |
|--------------------------------|----------------------------------------------|--------------------------------|
| 1 Dashboard                    | SDS Library for Test Corporation Inc. > Fact | ory Paris 👻 💶 Include sub-loca |
| All my SDSs                    | Filter by Product name, Supplier, CAS# or U  | FI# 🜉 Q \Xi 🕂 Add              |
| My locations                   |                                              |                                |
| Manage SDS Library 🗸 🗸         | Product Name 🛧                               | Supplier Name                  |
| O Factory Equator (97)         |                                              |                                |
| > Factory Himalaya (24)        | 1039 - Carbenicillin disodium salt           | GERBU Biotechnik GmbH          |
| O Factory Miami (28)           | XIUUUB                                       |                                |
| > Factory Paris (56)           | 112 Brake spray 400 ml AB                    | TUNAD Crobbl & Co. KG          |
| > Factory Tokyo (81)           | inz brake spray 400 militab                  |                                |
| O SDS library for Test cor (5) |                                              |                                |
| 0 Test December (5)            | 2work Telephone Cleaning Wipes               | None                           |
| > X_Demo sites (0)             |                                              |                                |
| Add location                   |                                              |                                |
| Import status                  | 320105701 Larix MED SN-SS SAE 5W30           | Dyade Lubricants B.V           |

Vasakpoolses menüüs valige "Lisa asukoht", et lisada uusi asukohti juurtasemel. Alam-asukoha lisamiseks vajutage soovitud ülem-asukoha kõrval asuvat "+" sümbolit. Asukoha lisamiseks lemmikute hulka klõpsake üks kord lemmiku ikoonil, mis muudab selle siniseks. Asukoha määramiseks vaikimisi asukohaks klõpsake ikoonil teist korda, muutes selle kollaseks.

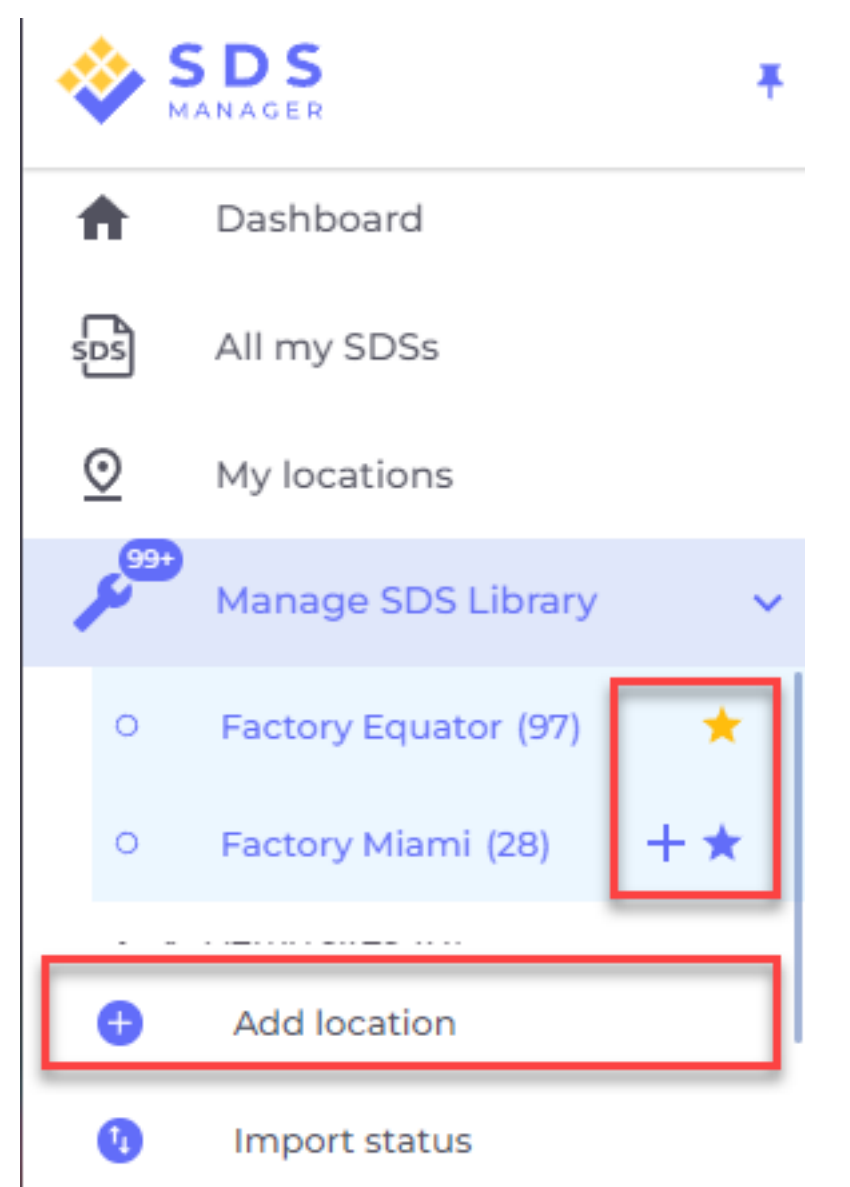

Teie lemmikasukohad kuvatakse SDS Manager juhtpaneelil.

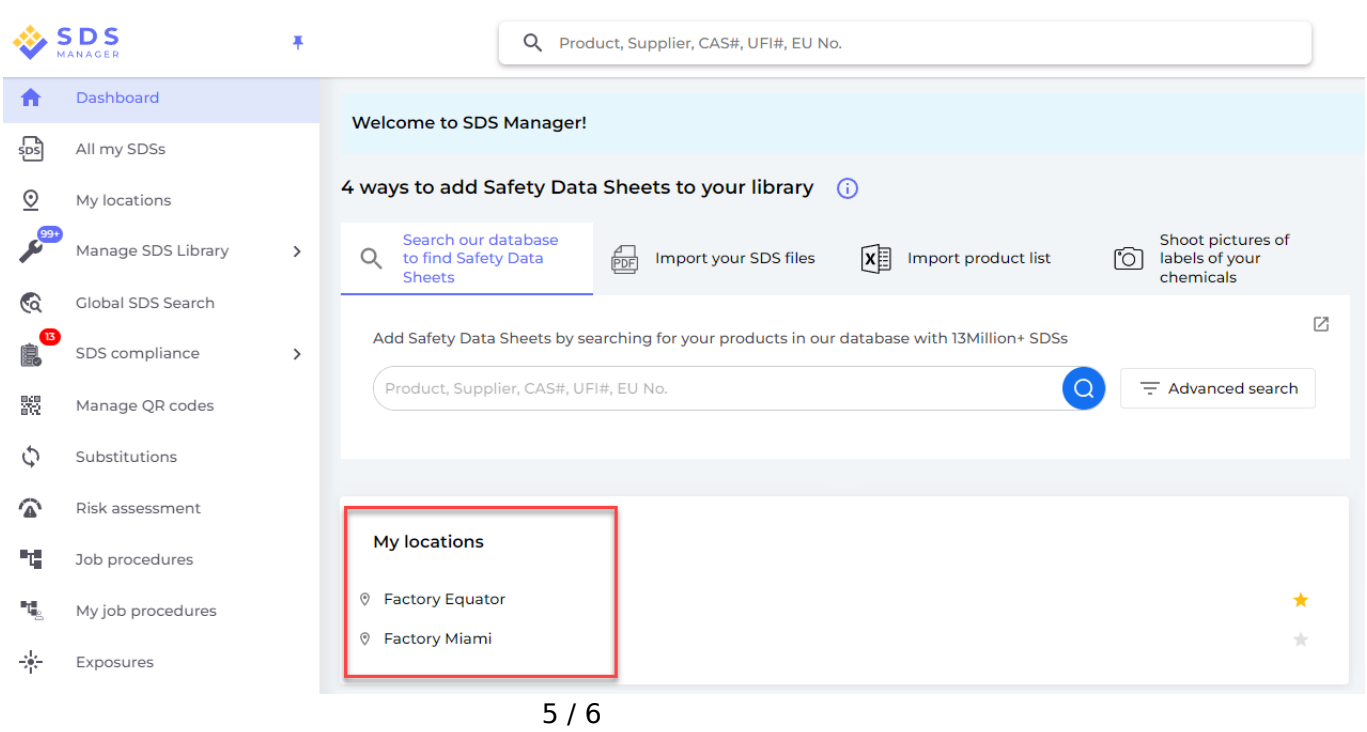

© 2025 SDS Manager <eb@aston.no> | 2025-07-07 13:26

Kui määrate põhiasukoha alla alam-asukohti, saate neisse liikuda kas põhimenüüst või asukohalehe ülaosas olevast navigeerimismenüüst.

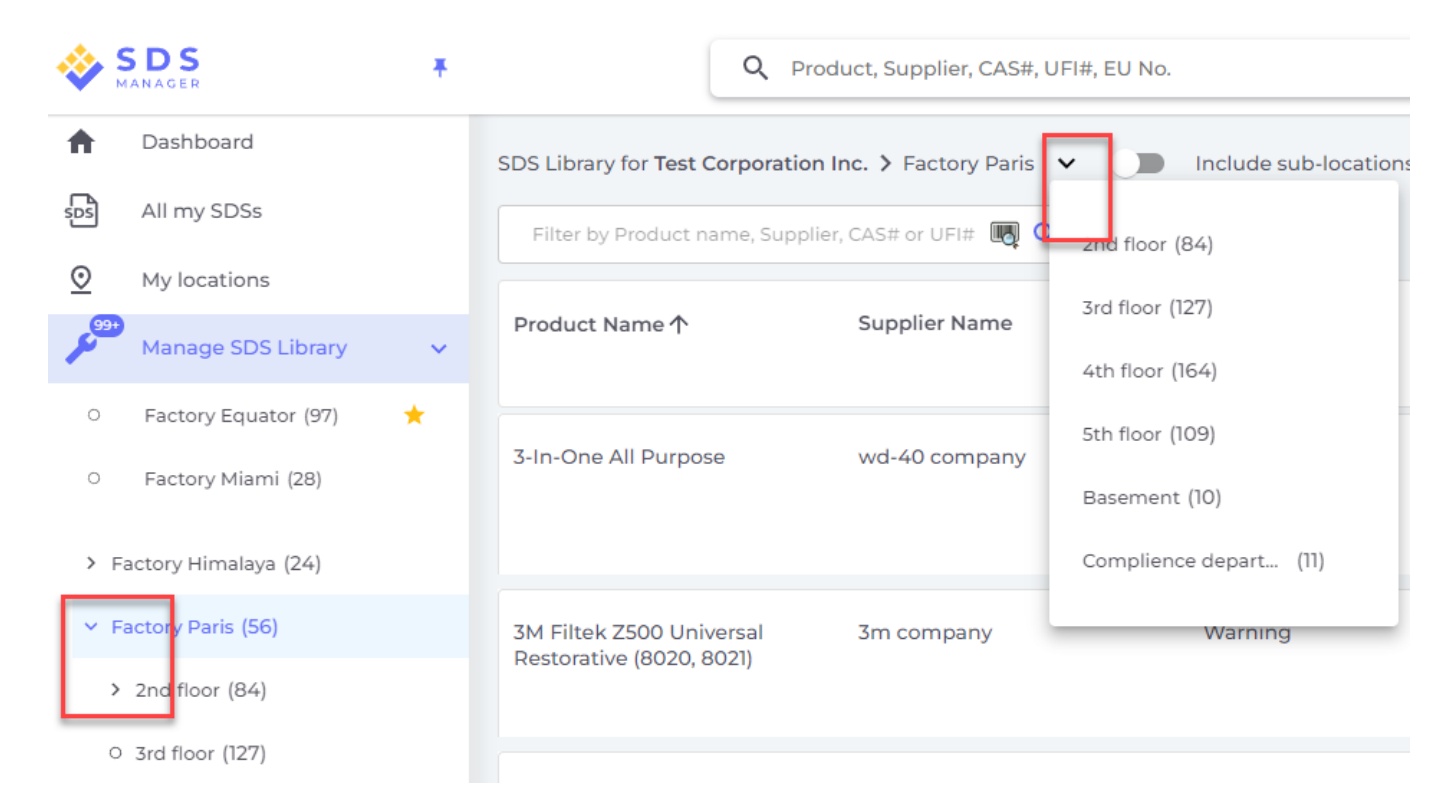

Ainulaadne lahenduse ID: #2616 Autor: : n/a Viimane uuendus: 2025-03-07 04:27